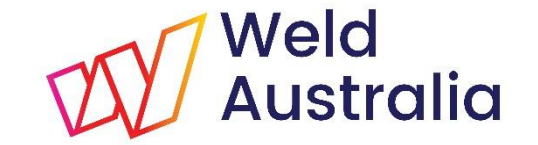

AUSTRALIAN WELDER CERTIFICATION REGISTER (AWCR)

## WELDING SUPERVISOR: CONFIRMING WELDER'S QUALIFICATIONS

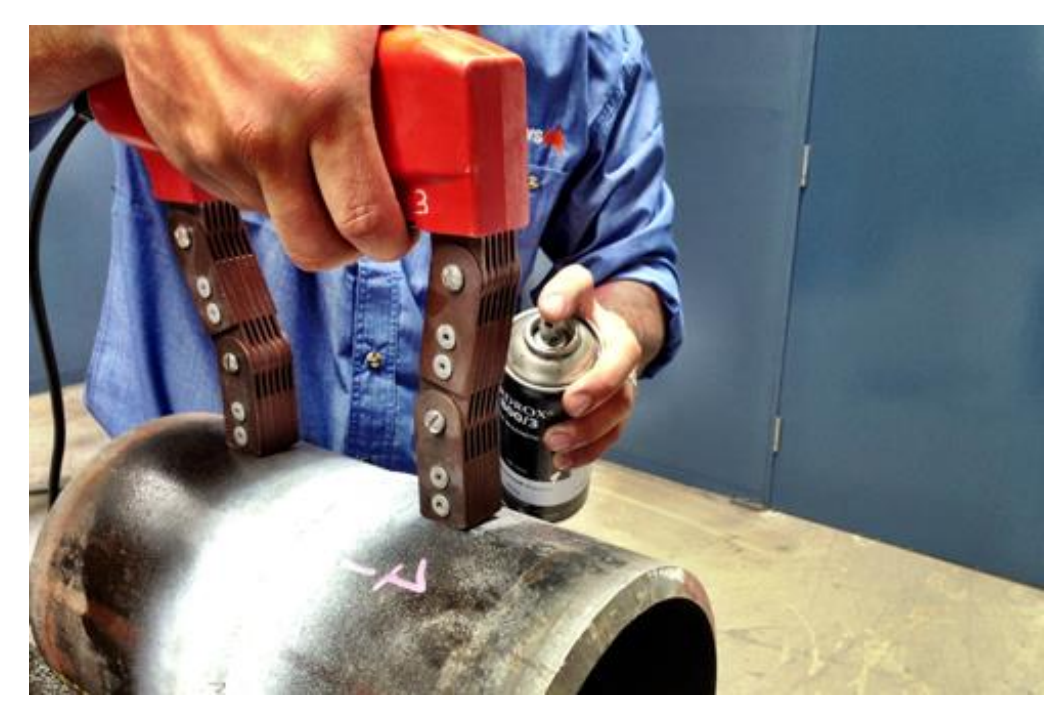

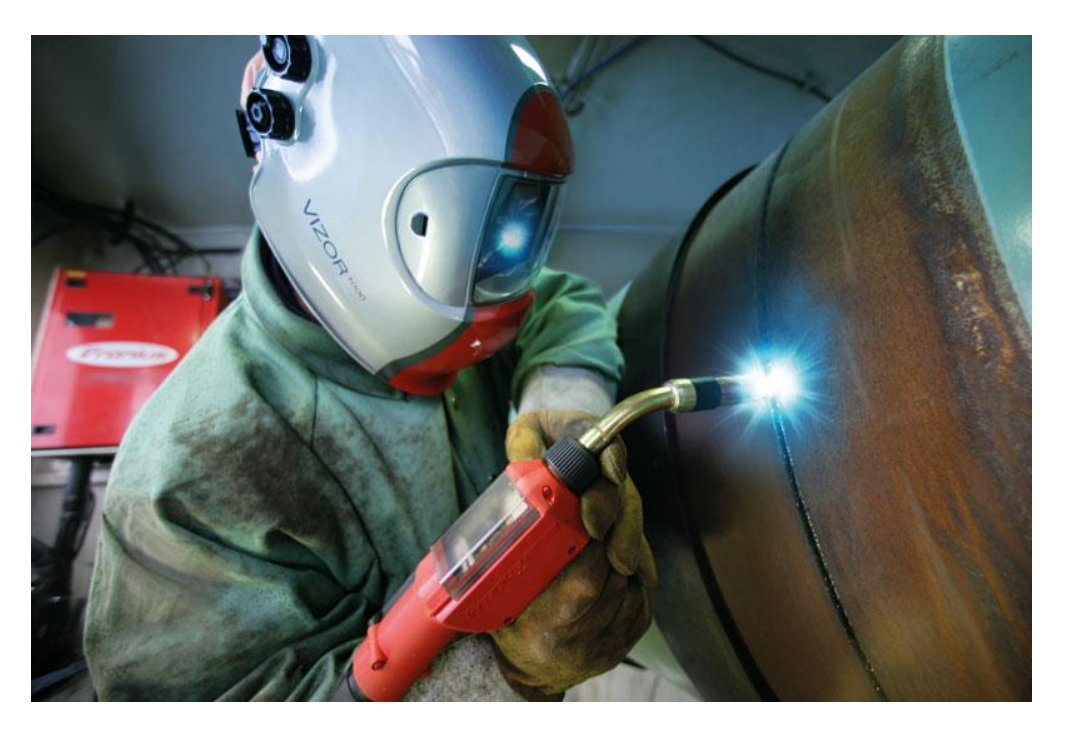

Bruce Cannon Technical Publications Manager

www.weldaustralia.com.au

info@weldaustralia.com.au

© Weld Australia, August 2019

## **OVERVIEW**

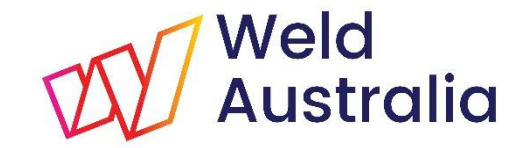

The AWCR provides a national framework for qualifying and testing welders to standards such as AS/NZS ISO 9606-1 and AS/NZS 2980, and other welding standards where specified. It:

- Allows qualified welders to be registered to be able to work on any site without further testing resulting in a significant cost saving to industry.
- Provides industry with easy access to a database of welders with up to date certification and details of their career history.
- Generates data for a skills gap analysis which will allow the development of a detailed suite of training initiatives to upskill the workforce.
- Runs on the WeldQ platform; a fully internet enabled cloud-based system with a supporting mobile app.

#### **GETTING STARTED**

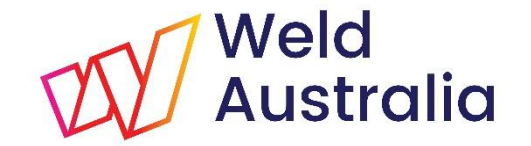

This presentation provides the USER with basic information on key screen features within the **WeldQ** software.

- ✓ Please login to **WeldQ** via Google's *Chrome* or Mozilla's *Firefox* browser.
  - Important please enable Pop-ups for WeldQ to access all features
  - Other browsers may not work correctly
  - Access is also available via the AWCR website <u>http://awcr.org.au</u>
- Review each screen and what is available

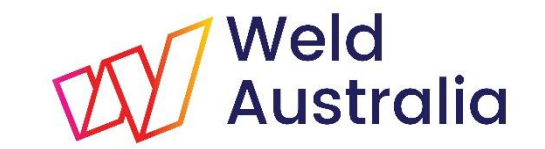

## CONFIRMATION OF WELDER'S QUALIFICATION

What is Confirmation?

- Confirmation is the process where the Welding Supervisor or Welding Coordinator (i.e. the person responsible for welding) confirms that the welder has continued to produce successful welds in the previous 6 month period using parameters within the limits shown on the Welder's Certificate of Test.
  - This process must be performed every 6 months until either the qualification lapses or Validation falls due.
- The confirmation process can commence when the welder receives an email advising that confirmation is due and the due date. The process must be completed by the date due.
- WeldQ provides two methods for *Confirmation*. Either:
  - Via the Welding Supervisor (or Welding Coordinator); or,
  - Initiated by the Welder

#### **NOTE**: This presentation is specific to Confirmation by the Supervisor.

# CONFIRMATION via WELDING SUPERVISOR OR COORDINATOR

Requirements:

- ✓ The Welding Supervisor or Welding Coordinator (i.e. the person responsible for welding) is able to initiate and directly confirm a Welder's Qualification provided that:
  - > The Company's details have been recorded and set up within WeldQ; and,
  - > Welding Supervisor or Welding Coordinator has a personal WeldQ account; and,
  - The Welding Supervisor or Welding Coordinator are linked to the Company within WeldQ as Administrators; and,
  - > All welders requiring confirmation are linked to the Company within WeldQ.
- Please contact Weld Australia to set up the Company account, link all personnel to the account or make changes to the account.
  - Up to 2 people can be appointed as Administrators.

Weld

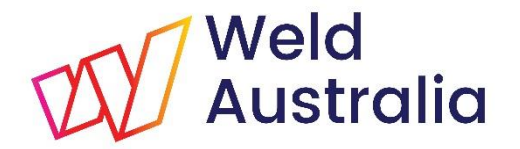

#### CONFIRMATION INITIATED BY THE SUPERVISOR 4 STEPS TO GET GOING

- 1. A copy of the email received by the welder advising that confirmation is due, and the due date, will also be sent to the linked Company Administrators (i.e. the Welding Supervisor or Welding Coordinator).
  - This email is generated by **WeldQ** one month prior to the due date.
- 2. The person responsible for the *Confirmation* process should login to **WeldQ** at <u>https://wtia.weldq.com/applicant/login</u>.
- 3. Go to the Reports page within **WeldQ**.
  - The reports page shows a summary of the qualifications of all personnel (including welders) linked to the Company.
- 4. Confirm the Welder's Qualification(s) by clicking on the "Confirm" hyperlink on the right side of screen on the welder's record.

## CONFIRMATION NOTIFICATION Weld EMAIL

| Dear BG Cannon,                                                                                                    |
|----------------------------------------------------------------------------------------------------|
| One of your certifications to ISO9606-1PE, ISO9606-1 PE group with the certificate number BC827663-02-Rev.1 is now due for Confirmation. |
| You may login to WeldQ to seek Confirmation.                                                                                             |
| Weld Australia                                                                                                    |
| Suite 5, Level 3, Building 3                                                                                                    |
| 20 Bridge St, Pymble NSW 2073                                                                                                    |
| PO Box 197, Macquarie Park BC, NSW 1670                                                                                                  |
| E: weldq@weldaustralia.com.au                                                                                                    |
| W: http://www.weldaustralia.com.au                                                                                                    |

#### This email is received by the Welder and linked Administrators.

www.weldaustralia.com.au

info@weldaustralia.com.au

© Weld Australia, August 2019

#### LOGIN

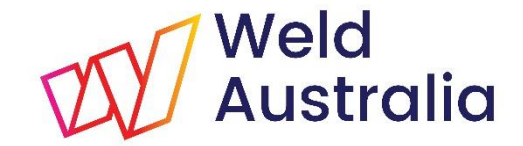

#### https://wtia.weldq.com OR https://wtia.weldq.com/applicant/login

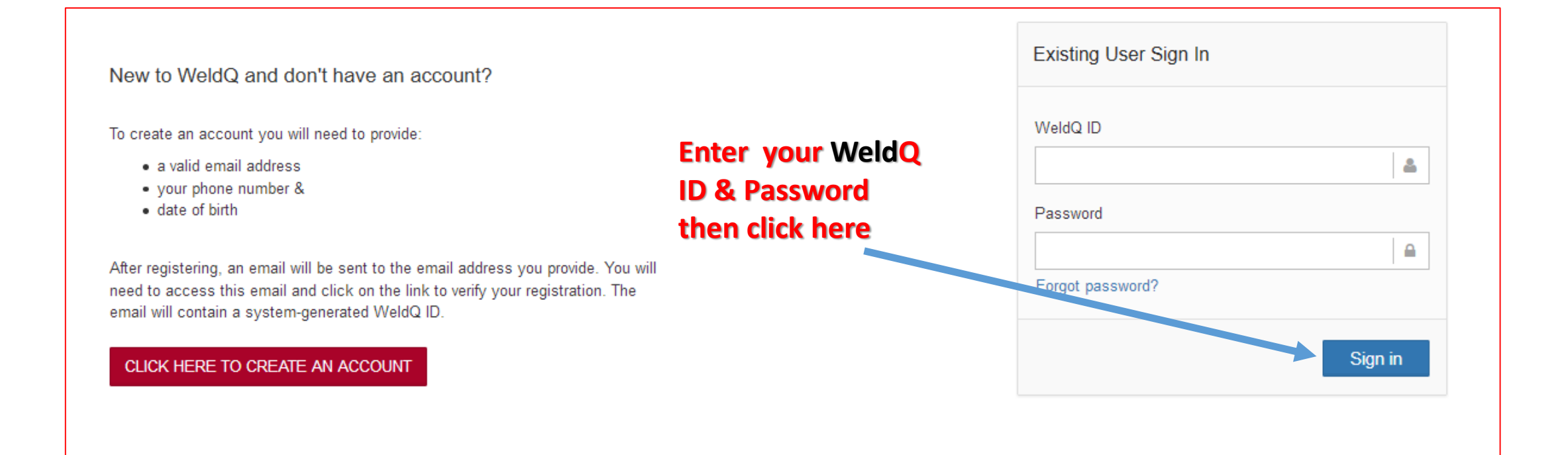

#### START CONFIRMATION

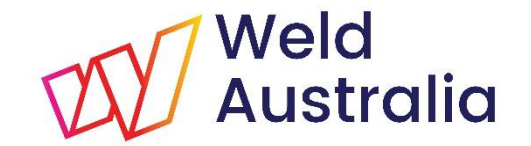

#### Click on the Report tab after logging in

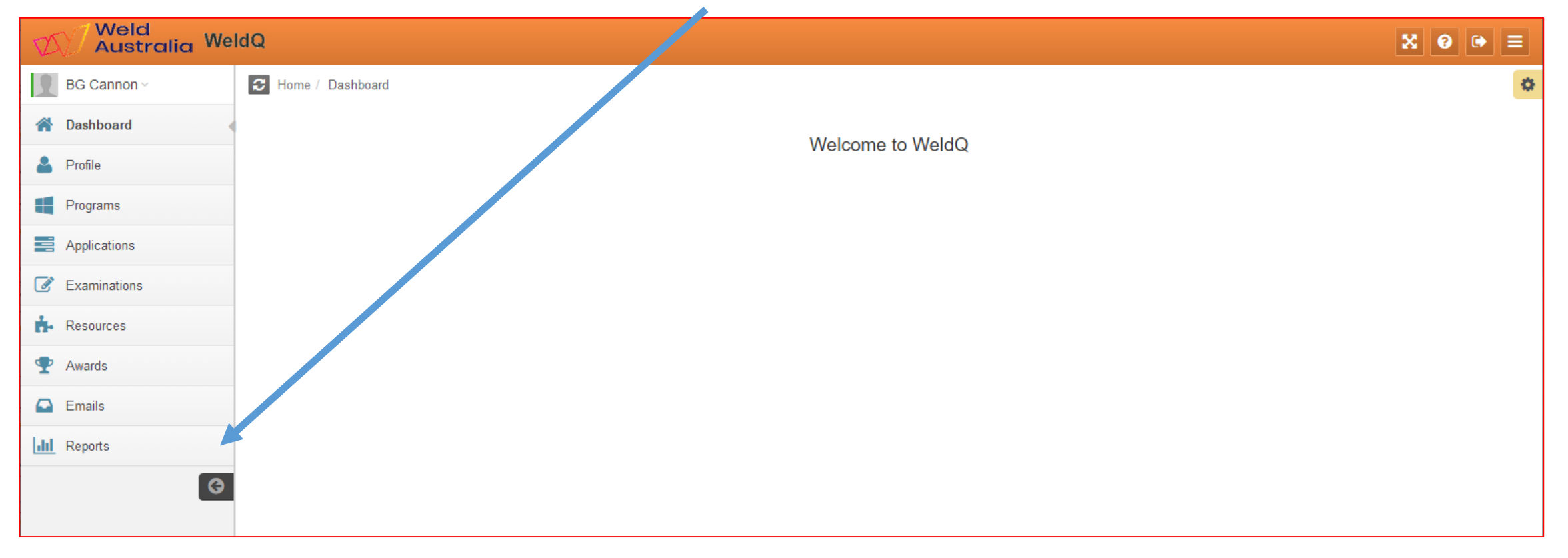

#### **REPORTS PAGE**

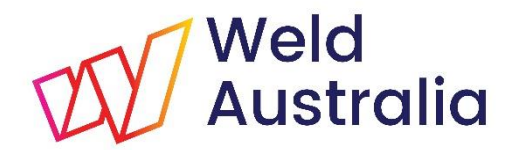

| Weld<br>Australia Wel                   | dQ                                                |                      |                                                                |                     |               |                                            | ×                | 8 🗭 ≡                 |
|-----------------------------------------|---------------------------------------------------|----------------------|----------------------------------------------------------------|---------------------|---------------|--------------------------------------------|------------------|-----------------------|
| Bruce Cannon ~                          | C Home / Applicant Reports                        |                      |                                                                |                     |               |                                            |                  |                       |
| 🕋 Dashboard                             | Advanced Search                                   |                      |                                                                |                     |               |                                            |                  |                       |
| 占 Profile                               | Click on blue hyperlink to Confirm Weld Australia |                      |                                                                |                     |               |                                            |                  |                       |
| Programs                                | I Reports                                         |                      |                                                                |                     |               |                                            |                  |                       |
| Applications                            | Q                                                 | Ар                   | plication Number V Search Cl                                   | ear                 |               |                                            | Show             | 50 v entries          |
| Examinations                            | Name                                              | Application Number   | Program Title                                                  | Date of Application | Date of Award | Status                                     | Action           | Certificate           |
| 👬 Resources                             | Julie Thomas                                      | ISO9606-1 3GN17-0154 | ISO9606-1 – Welder Qualification (3yr<br>limit): Steel         | 29-Mar-2019         | 04-Mar-2019   | Awarded<br>Confirmation<br>Due 04-Sep-2019 | Confirm          | JT893577-04-<br>Rev.1 |
| <ul><li>Awards</li><li>Emails</li></ul> | Julie Thomas                                      | ISO9606-1 3GN17-0153 | ISO9606-1 – Welder Qualification (3yr<br>limit): Steel         | 29-Mar-2019         | 04-Mar-2019   | Awarded<br>Confirmation<br>Due 04-Sep-2019 | Confirm          | JT893577-03-<br>Rev.3 |
| III Reports                             | Julie Thomas                                      | ISO9606-1 3GN17-0152 | ISO9606-1 – Welder Qualification (3yr<br>limit): Steel         | 29-Mar-2019         | 05-Mar-2019   | Awarded<br>Confirmation<br>Due 05-Sep-2019 | Confirm          | JT893577-03-<br>Rev.3 |
|                                         | Julie Thomas                                      | ISO9606-1 2GN17-0004 | ISO9606-1 – General Welder Qualification<br>(2yr cycle): Steel | 28-Nov-2017         | -             | Awarded, OnHold                            |                  | -                     |
|                                         | Showing 1 to 6 of entries                         |                      |                                                                |                     |               |                                            | First Previous 1 | Next Last             |

Qualifications for all linked personnel can be Confirmed from this page as they fall due. NOTE: If details similar to these are not visible, contact Weld Australia for assistance.

www.weldaustralia.com.au

info@weldaustralia.com.au

# CONFIRMATION PROCESSED EMAIL Weld (sent to Welder)

| Dear BG Cannon,                                                                                                    |
|----------------------------------------------------------------------------------------------------|
| One of your welder Qualification confirmations for ISO9606-1PE, ISO9606-1 PE group with the certificate number BC827663-02-Rev.0 has been processed successfully. |
| You may login to WeldQ to view the revised certificate.                                                                                                    |
| Weld Australia                                                                                                    |
| Suite 5, Level 3, Building 3                                                                                                    |
| 20 Bridge St, Pymble NSW 2073                                                                                                    |
| PO Box 197, Macquarie Park BC, NSW 1670                                                                                                    |
| E: weldq@weldaustralia.com.au                                                                                                    |
| W: http://www.weldaustralia.com.au                                                                                                    |
|                                                                                                    |

#### NOTE: Status column on the Reports tab will show the revised Confirmation date due.

www.weldaustralia.com.au

info@weldaustralia.com.au

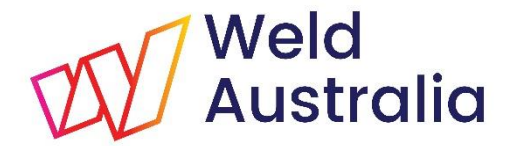

## *If confirmation is not completed by the due date, the* **STATUS** *will show* **On Hold**. *Contact Weld Australia for further assistance*

### QUESTIONS

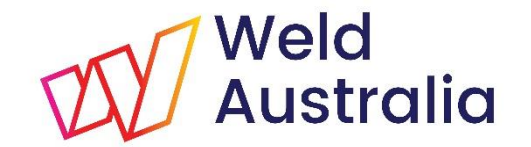

If you have difficulty with the reconfirmation process or have any questions please use the Contact Form on the AWCR website.

http://awcr.org.au